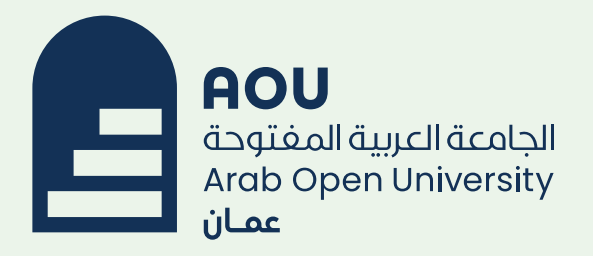

## دليل استخدام نظام إدارة التعلم

Learning Management System Guideline(LMS)

مركز مصادر التعلم

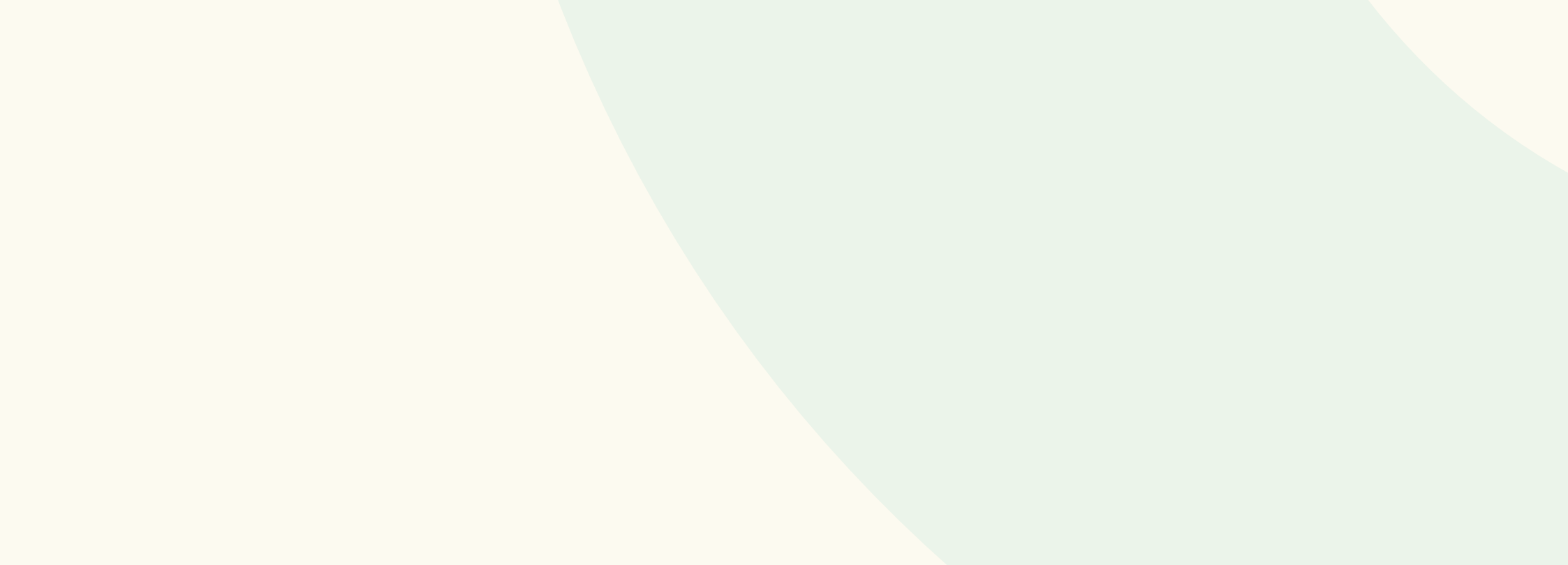

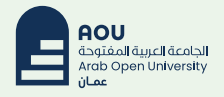

- I- طريقة الدخول لنظام التعلم الإلكتروني LMS :
- a. من الموقع الإلكتروني للجامعة العربية المفتوحة <u>www.aou.edu.om</u> , ثم الدخول على أيقونة <u>e-Learning (LMS)</u>

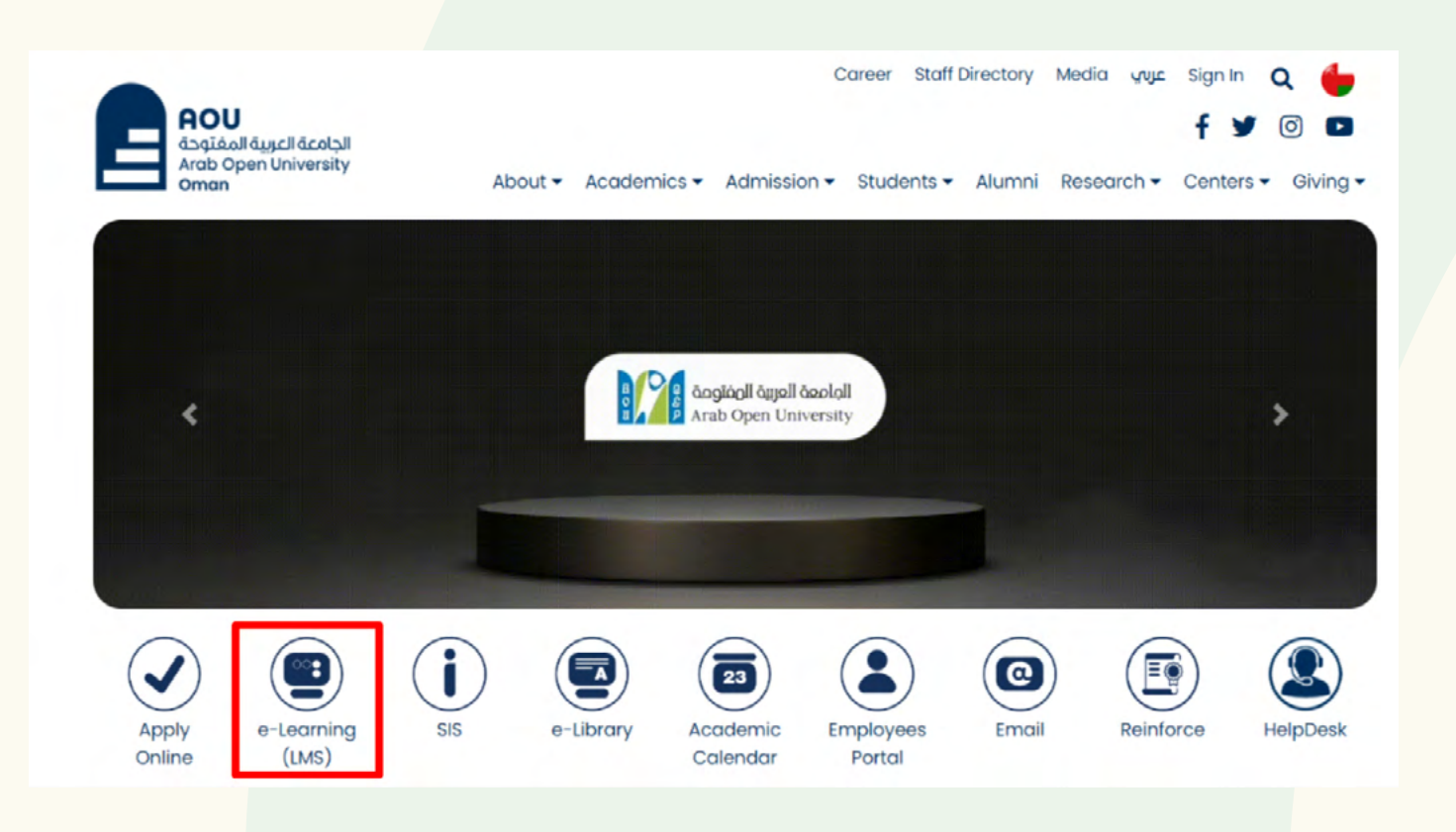

b. تسجيل الدخول في النظام بكتابة اسم المستخدم ( الرقم الجامعي) وكلمة المرور

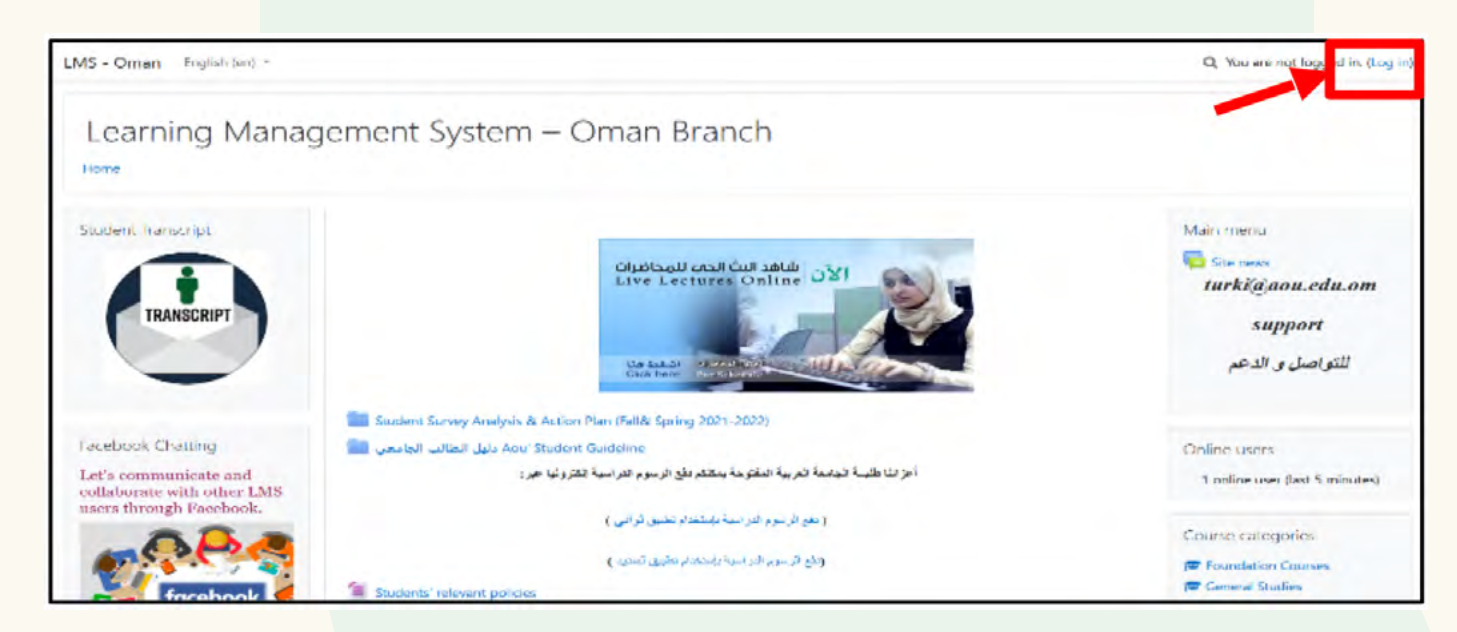

Learning Management System – Oman Branch

| Password | Cookies must be enabled in your browser 🕢 |
|----------|-------------------------------------------|
| Log in   |                                           |

## c. يتم تحويلك للصفحة الرئيسية للنظام:

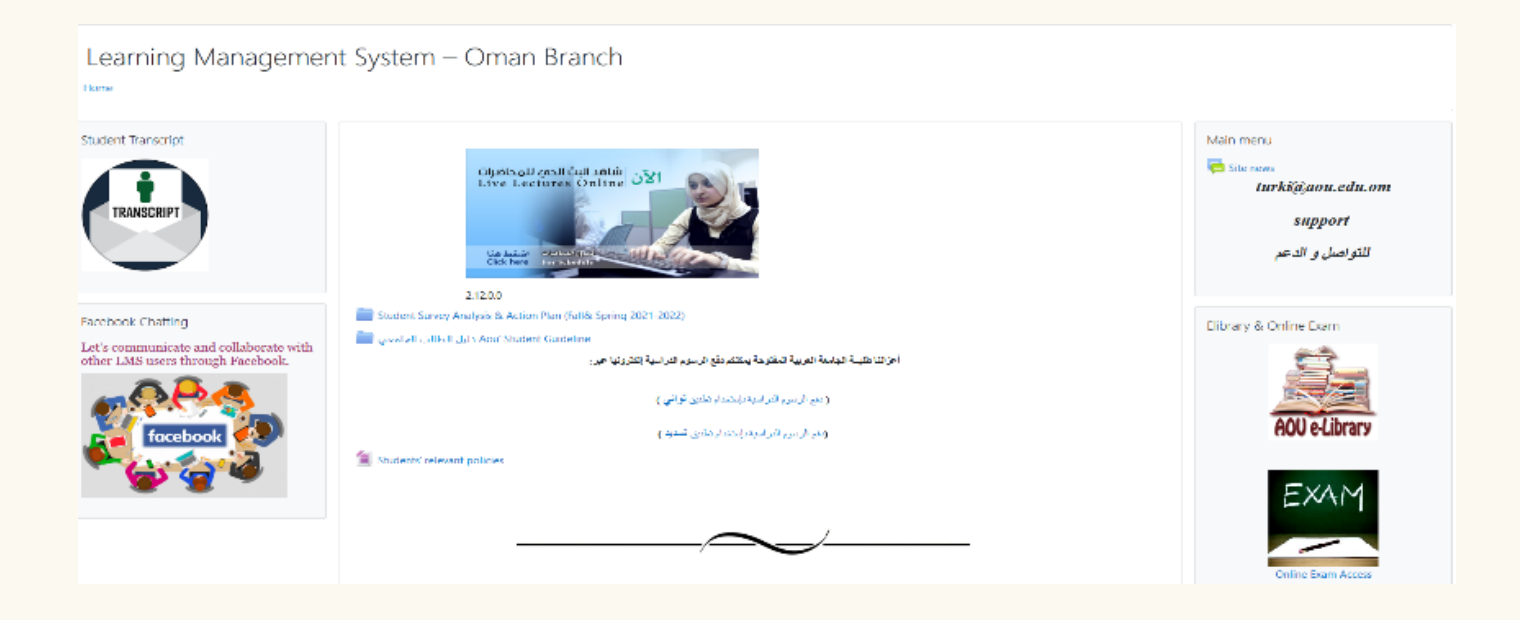

d. من خلال نافذة (my courses) يمكنك الدخول لصفحة المقررات التي تدرسها في الفصل الدراسي

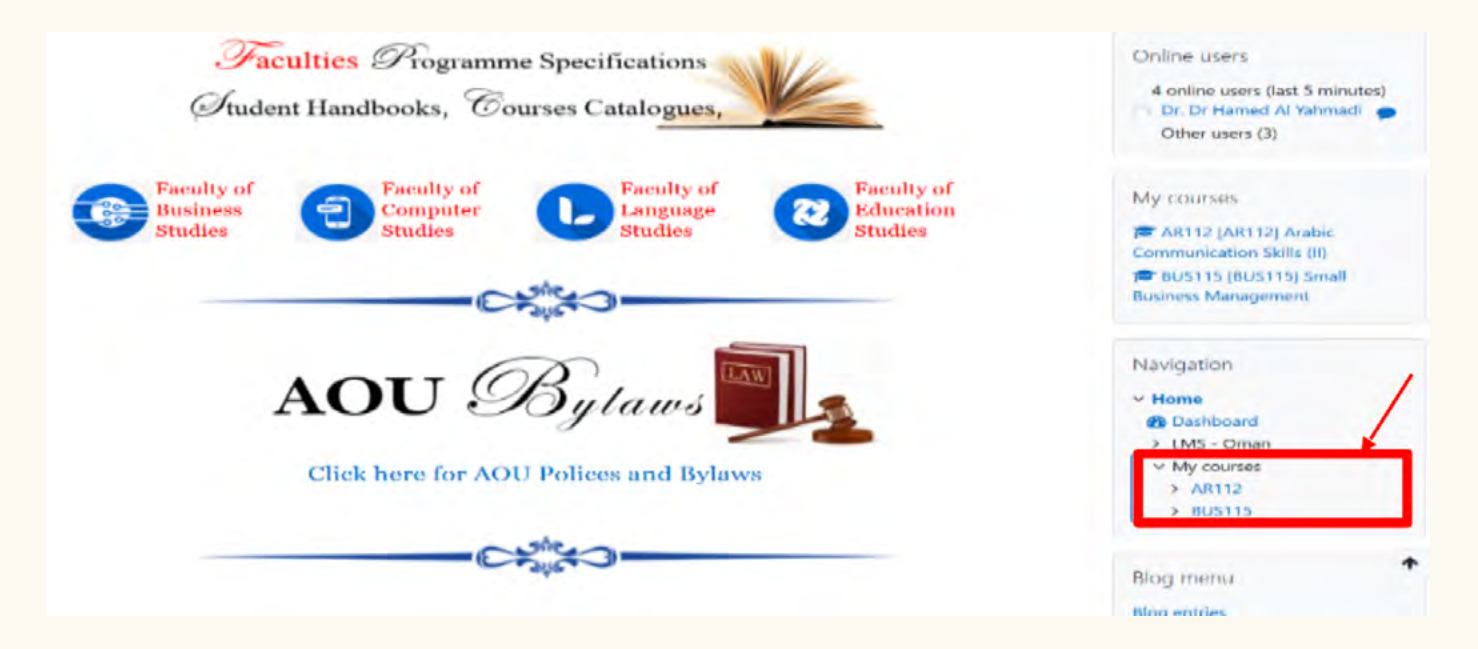

e. ثم الضغط على الملف المراد تحميله (المحاضرات والواجبات والكتاب الإلكتروني):

| Flome / My courses / BUS115 |                                                                                                    |
|-----------------------------|----------------------------------------------------------------------------------------------------|
| Navigation                  |                                                                                                    |
| ~ Home                      | Sector Sector Se |
| Dashboard                   | 805115 Course Syllabos - AOU Summer 21 - 22                                                                                                    |
| > LMS Omen                  |                                                                                                    |
| My marses                   | Dear BS115 Section 60 Students.                                                                                                    |
| > AR112                     | Due to the expected two raisy days Lam moving temperature class and day after temperature class of week 2 to Opling Class.                                                                                                    |
| ~ BUS115                    | access code is as follows.                                                                                                    |
| Perfocipanta<br>El Hadoos   |                                                                                                    |
| R. Competencies             | Tuesday, 1PM-3PM                                                                                                    |
| III Grades                  | Microsoft Teams Access code: fcfd7gs                                                                                                    |
| <ul> <li>General</li> </ul> | Managed Target Links                                                                                                    |
| Course Slides               | DECEMBENT FRAMER FIRE                                                                                                    |
| Tutor Marked Assessment TMA | hlips //leama.microsoft.com//meetup-join/19%3ameeting_MDZiN/FkYTgfYTk0ZC000TZjLTg/YTU/ZmY4ZTY/MTRiNDU/s%40ihre/                                                                                                    |
|                             | ALCONT AND A AND A LODING AND A LODING AND A LODING AND A AND A AND A AND A AND A AND A AND A AND A AND A AND A                                                                                                    |

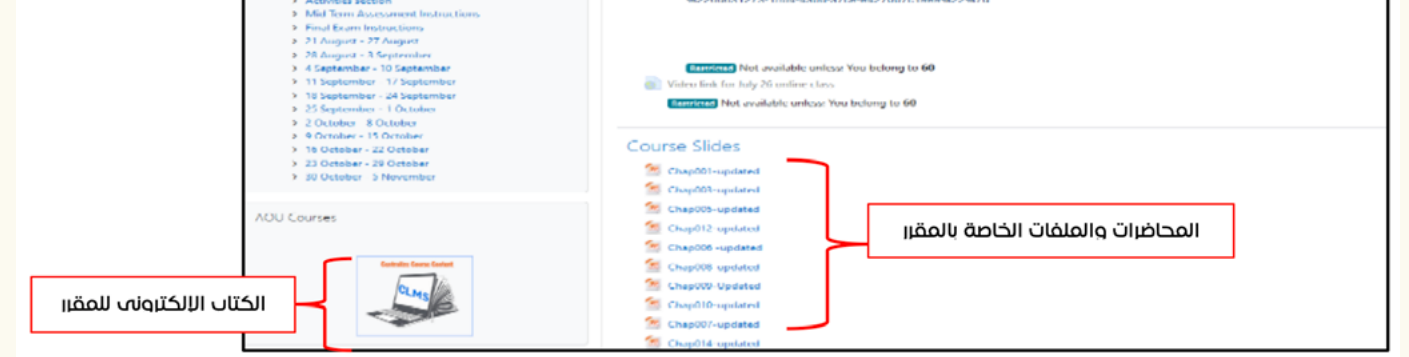

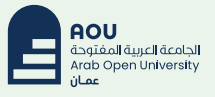

٢-رفع الواجبات الفصلية TMA : خطوات رفع الواجبات الفصلية

الخطوة الأولى: إختيار المقرر من صفحة LMS الخاصة بك:

|                                                      | No second attempt for quizzes and activities will be allowed.            |              |
|------------------------------------------------------|--------------------------------------------------------------------------|--------------|
| * M                                                  | arks of the first attempt for quizzes and activities will be considered. |              |
| GU-Student's-Guide-2020                              | 21_accessible                                                            |              |
| Tutor survey                                         |                                                                          |              |
| My courses                                           |                                                                          |              |
| * TM471_1 [TM47                                      | ] Graduation Project Part 1                                              |              |
| Teacher: Yousef 0711326<br>Teacher: Sherimon 0711362 | Graduation Project                                                       |              |
| © TM355 [TM355]                                      | Communications Technology                                                |              |
| Teacher: Raja Waseem 07110                           | 0 Communications Technology                                              |              |
|                                                      | All courses                                                              |              |
|                                                      | بة: الضغط على رابط تحميل الواجب                                          | الخطوة الثان |
| IS - Oman Home D                                     | ashboard My courses Site administration                                  |              |
|                                                      | Hidden from students                                                     |              |
|                                                      | PRACTICAL SKILL (PPT) Hidden from students                               |              |

الخطوة الثالثة: قبل بدء التسليم يرجى الانتباه إلى موعد انتهاء التسليم Due Date ثم الضغط على إضافة التقديم Add Submission

E- Library Template

| lest TMA             |                                                       |
|----------------------|-------------------------------------------------------|
| Test TMA.docs        | 15 February 2021, 10:44 AM                            |
| Submission s         | tatus                                                 |
| Submission<br>status | No attempt                                            |
| Grading status       | Not graded                                            |
| Due date             | Tuesday, 2 March 2021, 12:00 AM                       |
| Time remaining       | 14 days 13 hours                                      |
| Last modified        |                                                       |
|                      | Add submission<br>You have not made a submission yet. |

الخطـوة الرابعـة: اختيـار الملـف (الواجـب) المـراد تحميلـه مـن خـلال الضغـط علــــــــــــــــــــــــــــــــ أو أيقونــة المجلــد فـــي حالــة رفــع أكثـر مــن ملــف

| test TMA                     |                            |                                                                         |
|------------------------------|----------------------------|-------------------------------------------------------------------------|
| test TMA                     |                            |                                                                         |
| Test TMA.docx                | 15 February 2021, 10:44 AM |                                                                         |
| File submissions             | Hiles                      | Maximum file size: 20MB, maximum number of files: 20<br>III III III III |
|                              | You of Save changes Cancel | an drag and drop files here to add them.                                |
| ← FINAL TAKE HOME EXAM EF001 | Jump to                    |                                                                         |

الخطـوة الخامسـة: الضغـط علــــى Upload a file ثــــم Choose File ثــم كتابــة عنــوان الملـف ثم الضغــط علـــى Upload this File

| File picker 1                                                                                                | ×                                                                                                    |
|----------------------------------------------------------------------------------------------------|----------------------------------------------------------------------------------------------------|
| <ul> <li>m Server files</li> <li>m Recent files</li> <li>≥ Upload a file</li> <li>m Private files</li> </ul> | 2     عالیا الملف       Attachment     3       Choose File     No file chosen       Save as     فتابة قالا الملف       Author |
|                                                                                                    |                                                                                                    |

الخطـوة السادسـة: بعـد التحميـل يجـب أن يظهـر الملـف المرفـق بشـكل واضـح كمـا هـو موضـح بالصـورة ثـم الضغـط علـى Save changes:

| test TMA                     | 15 Tebruary 2021, 10:44 AM |                                                      |
|------------------------------|----------------------------|------------------------------------------------------|
| File submissions             | D D &                      | Maximum file size: 20MB, maximum number of files: 20 |
|                              | Leet IMAdoox               |                                                      |
|                              | Save changes Cancel        |                                                      |
| - TINAL TAKE HOME CKAM ETROL | Jump to                    |                                                      |

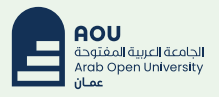

الخطـوة السـابعة: تــم رفــع الملـف بنجـاح Submitted for grading وللتأكـد يكـون الملـف مرفق كمـا هــو موضـح بالصورة

| test TMA             |                                          |  |
|----------------------|------------------------------------------|--|
| test IMA             |                                          |  |
| Test IMA.doo         | 15 February 2021, 10:44 AM               |  |
| Submission s         | tatus                                    |  |
| Submission<br>status | Submitted for grading                    |  |
| Grading status       | Not graded                               |  |
| Due date             | Tuesday, 2 March 2021, 12:00 AM          |  |
| Time remaining       | 14 days 12 hours                         |  |
| Last modified        | Monday, 15 February 2021, 11:02 AM       |  |
| File submissions     | Test TMA.docx 15 February 2021, 11:02 AM |  |
|                      | Edit submission Remove submission        |  |

ملاحظـة هامـــة: علــــه الطالــب أن لا يقــوم بتعديـل ورفــع الملـف أو حــذف الملـف إلا بعــد التأكــد مــن مــدرس المقـرر أن النظـام يســمح لــه بالرفــع أكثـر مــن مــرة.

| Submission s         | tatus                              |                                   |
|----------------------|------------------------------------|-----------------------------------|
| Submission<br>status | Submitted for grading              |                                   |
| Grading status       | Not graded                         |                                   |
| Due date             | Tuesday, 2 March 2021, 12:00 AM    |                                   |
| Time remaining       | 14 days 11 hours                   |                                   |
| Last modified        | Monday, 15 February 2021, 11:02 AM |                                   |
| File submissions     | W Test TMA.docx                    | 15 February 2021, 11:02 AM        |
|                      |                                    | Edit submission Remove submission |

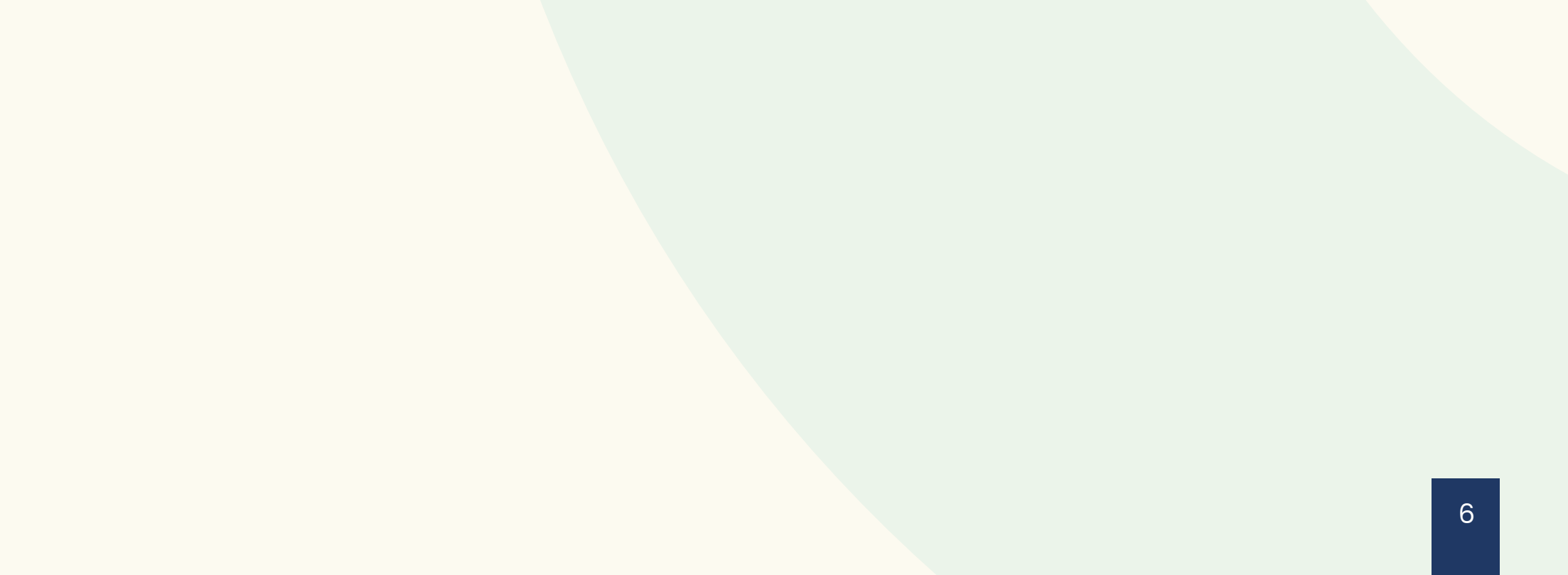

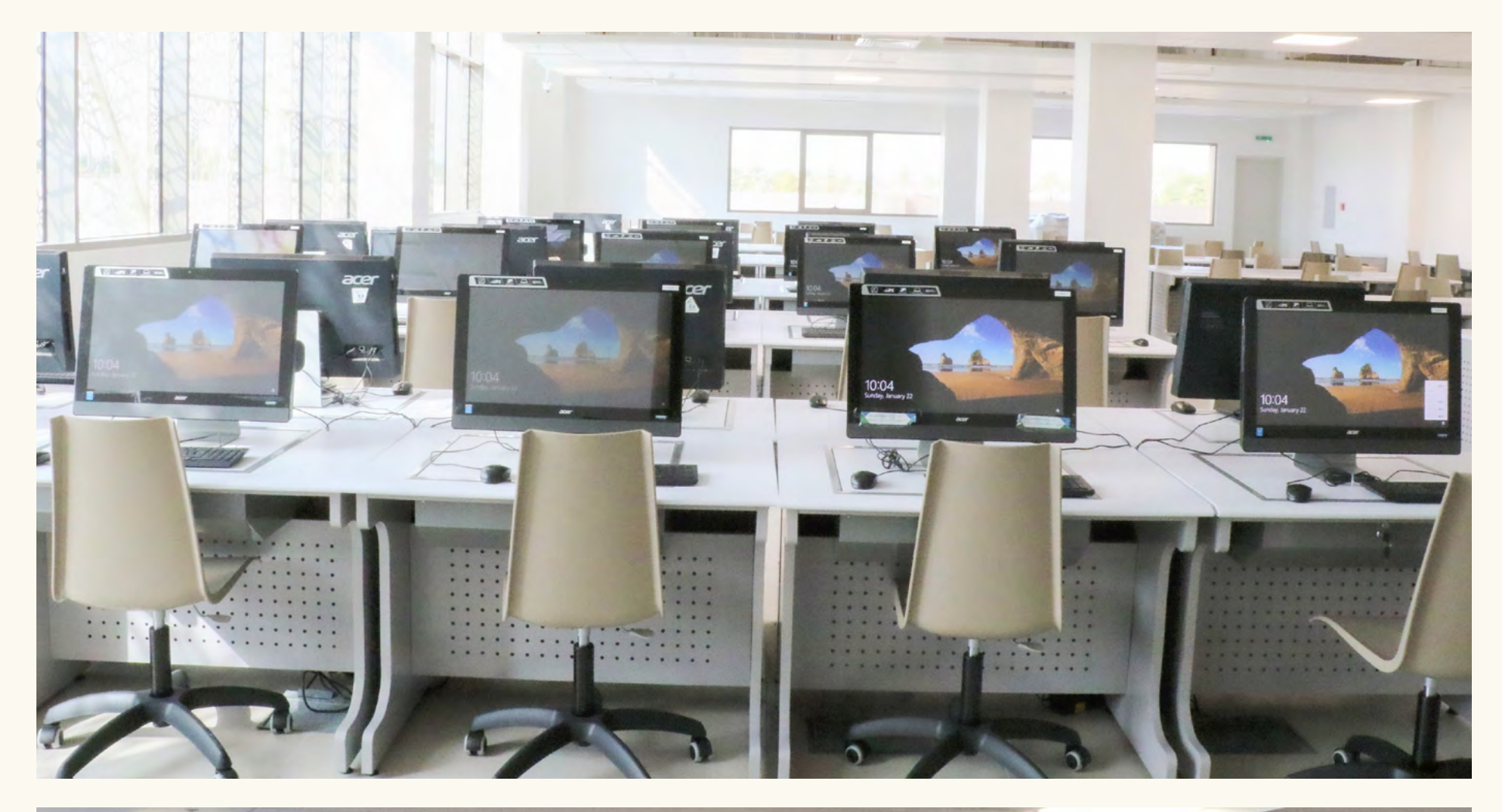

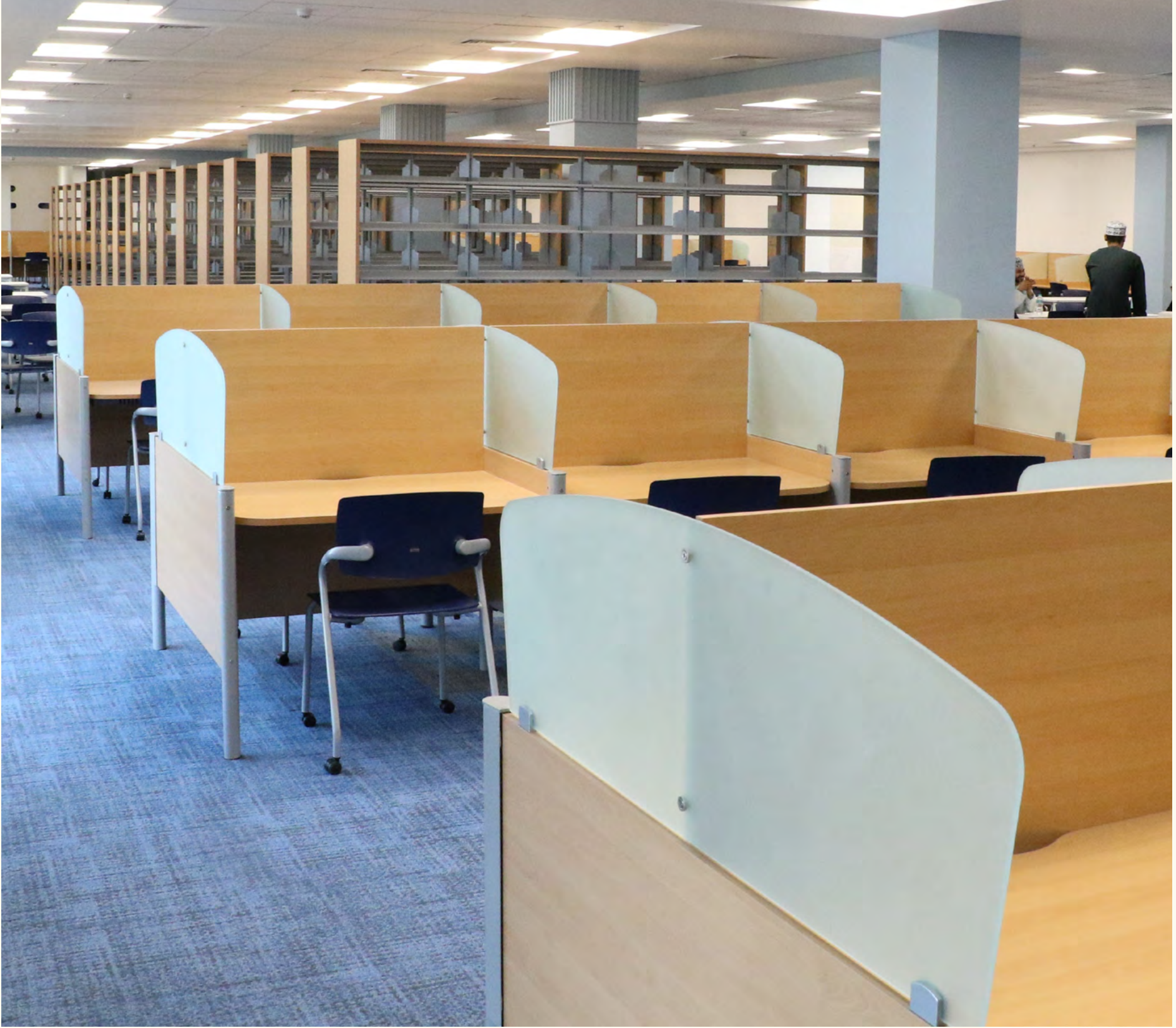

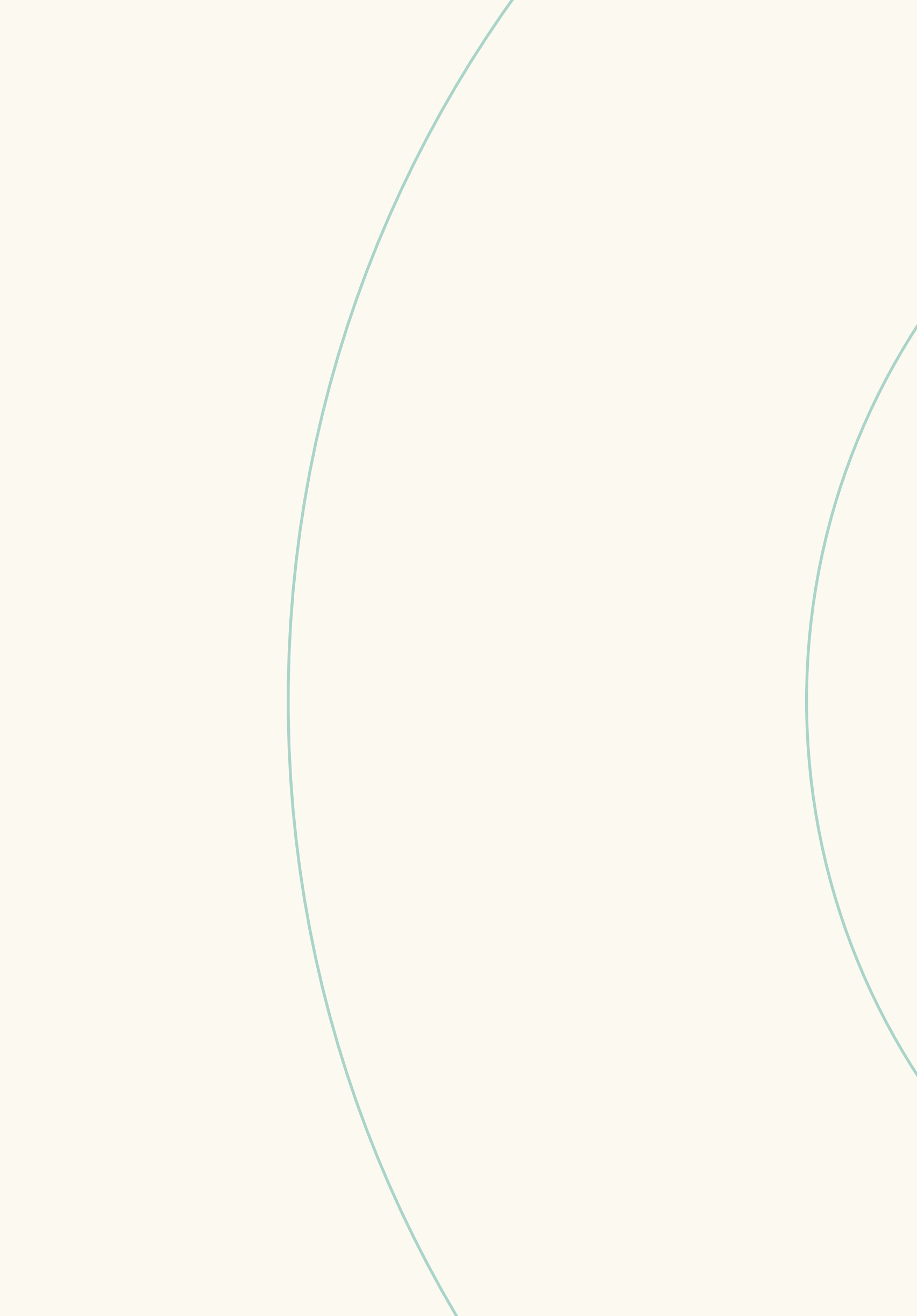

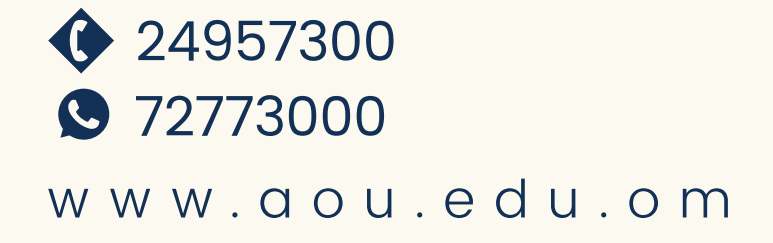

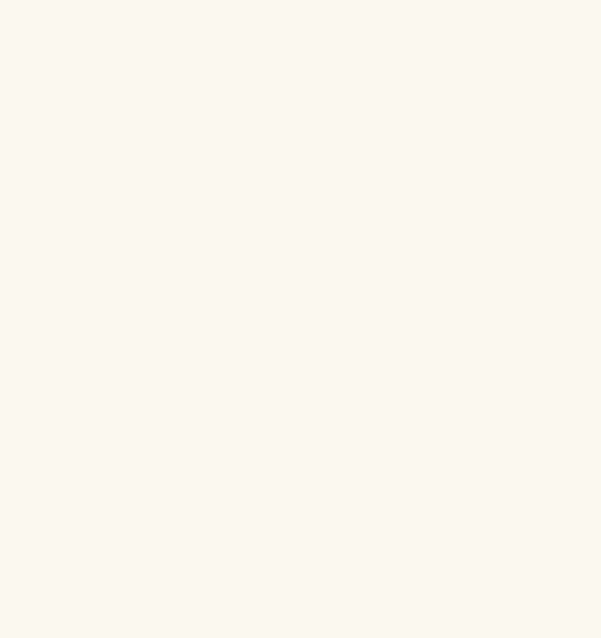